## Handleiding groepslidmaatschap SAVAB-Flanders

## Stap 1: Zorg dat iedereen reeds geregistreerd is op de SAVAB website

Tijdens de procedure van het groepslidmaatschap zal je de e-mailadressen moeten opgeven van de collega's die bij het groepslidmaatschap behoren. Hierbij zijn er 2 mogelijkheden:

De collega heeft zichzelf reeds geregistreerd op de SAVAB website
 Dit kan het geval zijn wanneer deze collega vroeger bijvoorbeeld reeds lid was.
 In dit geval zou deze collega met zijn/haar e-mailadres moeten kunnen inloggen, rechts bovenaan de homepage van SAVAB.

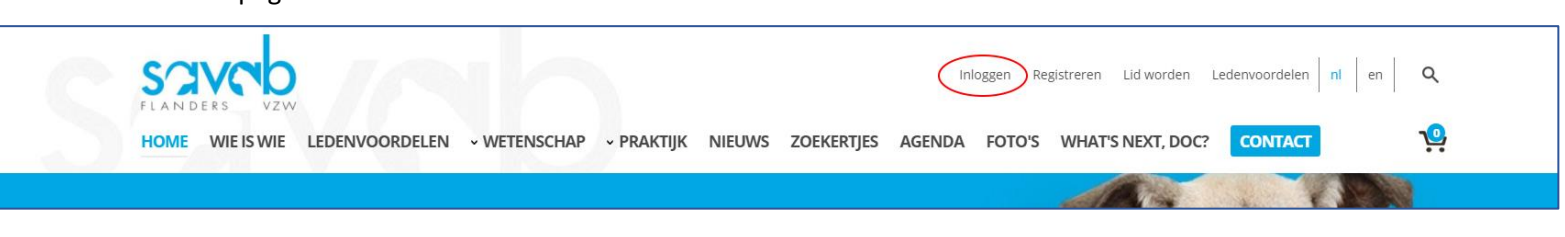

## 2. De collega heeft zich nog niet geregistreerd op de SAVAB website

In dit geval kan de collega niet inloggen, maar dient hij/zij zichzelf eerst te registreren.

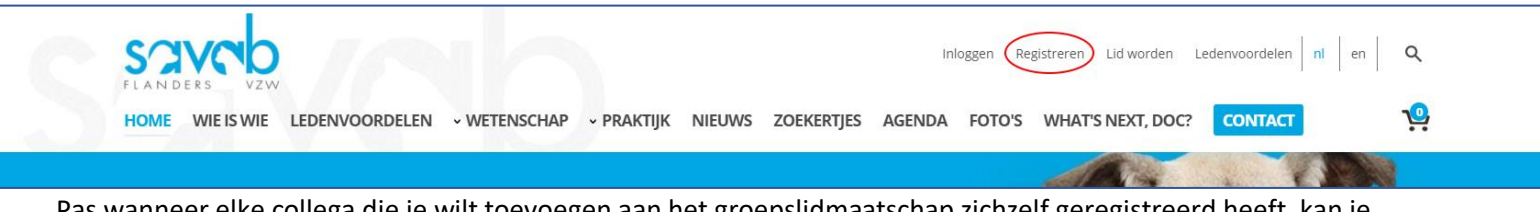

Pas wanneer elke collega die je wilt toevoegen aan het groepslidmaatschap zichzelf geregistreerd heeft, kan je verdergaan naar stap 2.

## Stap 2: Voeg een groepslidmaatschap toe aan je winkelwagentje

Eens iedereen geregistreerd is, kan je een groepslidmaatschap aanmaken. Je zal hier eerst zelf moeten inloggen. Dit doe je met het "hoofd e-mailadres".

Een "hoofd e-mailadres" is het adres dat gebruikt zal worden voor de facturatie. Dit kan bijvoorbeeld het standaard praktijk e-mailadres zijn. Dit e-mailadres zal ook gebruikt worden als login voor bepaalde services waar je dankzij SAVAB-Flanders van kan genieten. Een voorbeeld hiervan is Vetstream.

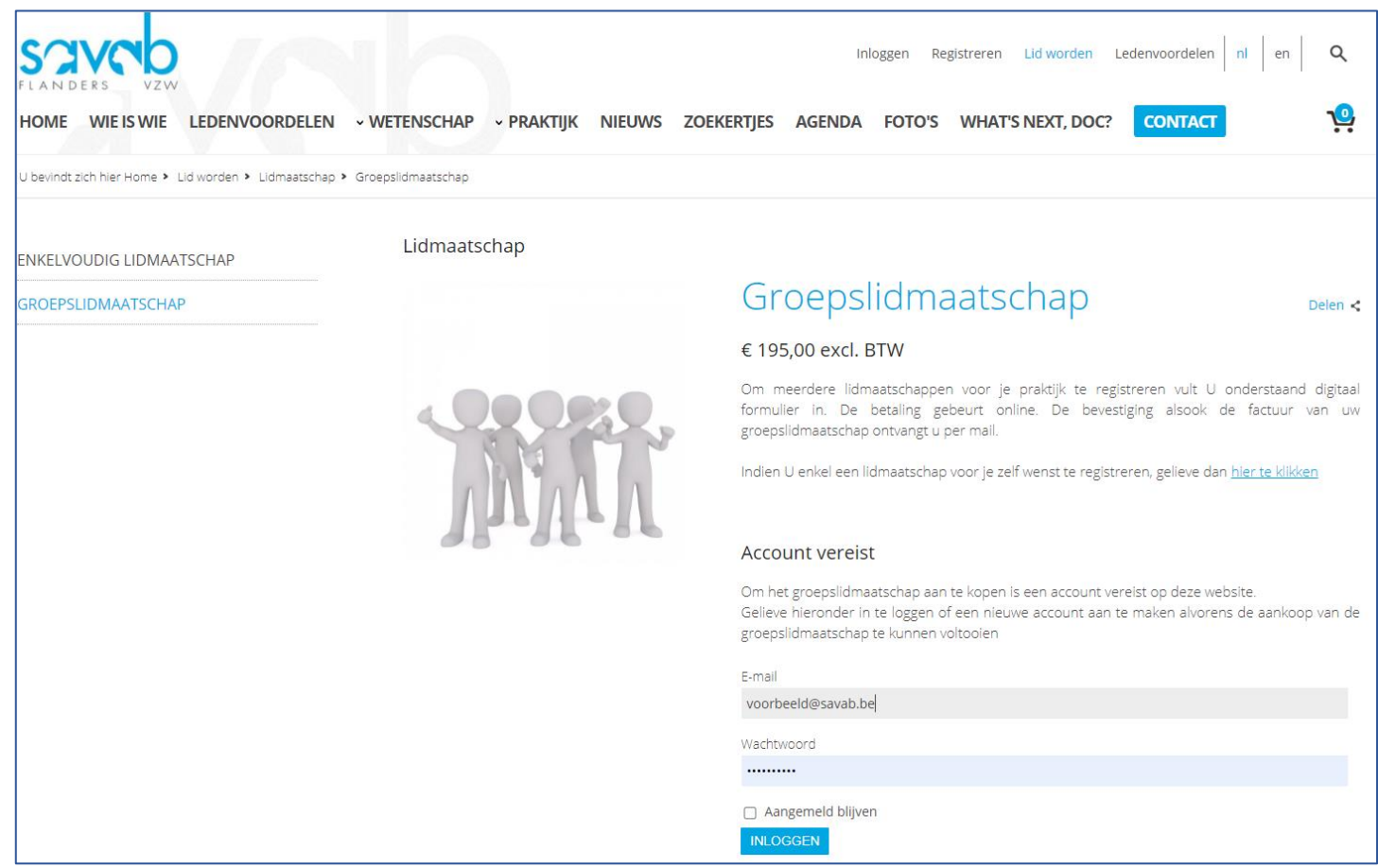

Het "hoofd e-mailadres" is ook meteen de eerste dierenarts die lid is van SAVAB. Nadat je ingelogd bent, zal je de andere dierenartsen kunnen aanduiden met hun e-mailadres. Standaard wordt er 1 extra dierenarts aangeduid (omdat een groepslidmaatschap minimaal met 2 dierenartsen is).

Wil je met 5 dierenartsen (inclusief jezelf) lid worden, dan duid je dus 4 aan. Wil je met 2 dierenartsen (inclusief jezelf) lid worden, dan laat je het cijfer op 1 staan.

| Groepslidmaatschap                                                                                                    | Delen <                                                                                                    |
|----------------------------------------------------------------------------------------------------|----------------------------------------------------------------------------------------------------|
| € 335,00 excl. BTW                                                                                                    |                                                                                                    |
| Om meerdere lidmaatschappen voor je praktijk te registreren vult U onderstaan<br>formulier in. De betaling gebeurt online. De bevestiging alsook de factuur<br>groepslidmaatschap ontvangt u per mail. | d digitaal<br>van uw                                                                                                    |
| Indien U enkel een lidmaatschap voor je zelf wenst te registreren, gelieve dan <u>hier te klik</u>                                                                                                    | <u>ken</u>                                                                                                    |
| Aantal collega's                                                                                                    |                                                                                                    |
| 1                                                                                                    | ~                                                                                                    |
| E-mail collega 1                                                                                                    |                                                                                                    |
| <ul> <li>Door lid te worden van SAVAB-Flanders ben ik nu ook lid van FECAVA (Federation of Cor<br/>Animal Veterinary Associations) en WSAVA (World Small Animal Veterinary Association)</li> </ul>     | mpanion                                                                                                    |
| IK BEN GEÏNTERESSEERD OM GECONTACTEERD TE WORDEN OVER VERZEKERINGEN                                                                                                    |                                                                                                    |
| Ik ben geïnteresseerd om gecontacteerd te worden over verzekeringen                                                                                                    |                                                                                                    |
| <ul> <li>Ik heb al verzekeringen bij Serwy en ik wil verder genieten van de voordelen via het SAV<br/>Flanders lidmaatschap.</li> </ul>                                                                | AB-                                                                                                    |
|                                                                                                    | <pre>€ 335,00 excl. BTW Om meerdere lidmaatschappen voor je praktijk te registreren vult U onderstaan formulier in. De betaling gebeurt online. De bevestiging alsook de factuur groepslidmaatschap ontvangt u per mail. Indien U enkel een lidmaatschap voor je zelf wenst te registreren, gelieve dan hier te klike Aantal collega's 1 E-mail collega 1 Door lid te worden van SAVAB-Flanders ben ik nu ook lid van FECAVA (Federation of Cor Animal Veterinary Associations) en WSAVA (World Small Animal Veterinary Association) K BEN GEÏNTERESSEERD OM GECONTACTEERD TE WORDEN OVER VERZEKERINGEN</pre> |

Geef alle e-mailadressen van je collega's op, vink aan wat van toepassing is en klik vervolgens op "plaats in winkelmandje".

De volgende stappen wijzen zichzelf uit. Kijk zeker na dat de facturatiegegevens correct zijn. Er wordt 1 factuur gemaakt voor alle collega's samen.

Elke collega zal op de SAVAB website kunnen inloggen met zijn/haar eigen e-mailadres. Voor bepaalde zaken zoals het Vetstream account, zal het hoofd e-mailadres gebruikt worden.

Toch problemen tegengekomen tijdens deze procedure? Aarzel dan niet om ons te contacteren op info@savab.be.

Bedankt om lid te worden!